# CVR100W VPN路由器上的WiFi Protected Setup(WPS)

## 目標

WiFi Protected Setup(WPS)是一種在啟用WPS的裝置與無線網路之間建立連線的快速簡便方法。無線裝置可以通過WPS輕鬆安全地連線到網路。WPS非常有用,因為它減少了管理員在 無線區域網中設定和配置安全所需的時間。

本文說明如何在CVR100W VPN路由器上配置WPS設定。

# 適用的裝置

·CVR100W VPN路由器

### 軟體版本

•1.0.1.19

# WPS設定

步驟1.登入到Web配置實用程式並選擇Wireless > WPS。WPS頁面隨即開啟:

| WPS                                                                                                    |                                                                            |  |  |  |
|----------------------------------------------------------------------------------------------------|----------------------------------------------------------------------------|--|--|--|
| Wi-Fi Protected Setup ™                                                                                         |                                                                            |  |  |  |
| SSID:                                                                                                    | cisco-4D61 Edit                                                            |  |  |  |
| Use one of the following fo                                                                                     | r each Wi-Fi Protected Setup supported device:                             |  |  |  |
| 1. If your client device has a<br>or press that button and the                                                  | a Wi-Fi Protected Setup button, click<br>an click the button on the right. |  |  |  |
|                                                                                                    | OR                                                                         |  |  |  |
| 2. If your client device has a Wi-Fi protected Setup PIN number, enter that number here and then click Register |                                                                            |  |  |  |
|                                                                                                    | OR                                                                         |  |  |  |
| 3. If your client asks for the<br>client device.                                                                | Router's PIN number, enter Device PIN below in your                        |  |  |  |
| Device PIN Status: Acti                                                                                         | consect                                                                    |  |  |  |
|                                                                                                    | Generate                                                                   |  |  |  |
| PIN Lifetime: 0(                                                                                                | Static)                                                                    |  |  |  |
| Wi-Fi Protected Setup Statu                                                                                     | us: Configured                                                             |  |  |  |
| Network Name (SSID):                                                                                            | cisco-4D61                                                                 |  |  |  |
| Security:                                                                                                    | WPA2-Personal                                                              |  |  |  |

步驟2.按一下Edit以更改WPS設定應用到的服務集識別符號(SSID)。SSID標識無線網路。預

設SSID是SSID1。

**附註:**如果「Edit(編輯)」按鈕變暗,請參閱*在CVR100W VPN路由器上配置基本無線設定* 一文以啟用該單選按鈕。

步驟3.選擇WPS方法。有三個可用選項。

·WPS方法1 — 如果客戶端裝置有WPS按鈕,則使用此選項

·WPS方法2 — 如果客戶端裝置具有WPS PIN號,則使用此選項。

·WPS方法3 — 如果客戶端裝置請求CVR100W VPN路由器PIN號,則使用此選項。

WPS方法1

步驟1.按實際位於遠端裝置上的Wi-Fi Protected Setup按鈕。

| Wi-Fi Protected Setu                                                                                                    | TM                |  |  |  |  |  |  |
|----------------------------------------------------------------------------------------------------|-------------------|--|--|--|--|--|--|
| SSID:                                                                                                    | Cisco-4D61 Edit   |  |  |  |  |  |  |
| Use one of the following for each Wi-Fi Protected Setup supported device:                                                       |                   |  |  |  |  |  |  |
| 1. If your client device has a Wi-Fi Protected Setup button, click or press that button and then click the button on the right. |                   |  |  |  |  |  |  |
| OR                                                                                                    |                   |  |  |  |  |  |  |
| 2. If your client device has a Wi-Fi protected Setup PIN number, enter that number here and then click Register                 |                   |  |  |  |  |  |  |
| OR                                                                                                    |                   |  |  |  |  |  |  |
| 3. If your client asks for the Router's PIN number, enter Device PIN below in your<br>client device.                            |                   |  |  |  |  |  |  |
| Device PIN Status:                                                                                                    | Active            |  |  |  |  |  |  |
| Device PIN:                                                                                                    | 20629663 Generate |  |  |  |  |  |  |
| PIN Lifetime:                                                                                                    | 0(Static)         |  |  |  |  |  |  |

步驟2.按一下此頁上的WPS按鈕,或按CVR100W VPN路由器頂面板上的WPS按鈕。

**附註:**請參閱*配置CVR100W VPN路由器上的基本無線設定*文章,以在遠端裝置上配置基本無 線設定,並將SSID與WPS按鈕相關聯。

有關無線保護設定的進一步說明,請參閱客戶端裝置或客戶端裝置的文檔。

WPS方法2

| Wi-Fi Protected Setu                                                                                                    | ір ™         |        |  |  |  |  |
|----------------------------------------------------------------------------------------------------|--------------|--------|--|--|--|--|
| SSID:                                                                                                    | Cisco-4D61   | Edit   |  |  |  |  |
| Use one of the following for each Wi-Fi Protected Setup supported device:                                                       |              |        |  |  |  |  |
| 1. If your client device has a Wi-Fi Protected Setup button, click or press that button and then click the button on the right. |              |        |  |  |  |  |
| OR                                                                                                    |              |        |  |  |  |  |
| 2. If your client device has a Wi-Fi protected Setup PIN number, enter that number here 123456789 and then click Register       |              |        |  |  |  |  |
| OR                                                                                                    |              |        |  |  |  |  |
| 3. If your client asks for the Router's PIN number, enter Device PIN below in your<br>client device.                            |              |        |  |  |  |  |
| Device PIN:                                                                                                    | 20629663 Ger | nerate |  |  |  |  |
| PIN Lifetime:                                                                                                    | 0(Static)    |        |  |  |  |  |

步驟1.在WPS PIN號欄位中輸入裝置的PIN號。可以從客戶端裝置上的Wi-Fi配置檔案獲取 PIN。

步驟2.按一下Register。

有關無線保護設定的進一步說明,請參閱您的客戶端裝置或客戶端裝置的文檔。

WPS方法3

| Wi-Fi Protected Setup ™                                                       |                                                         |                           |                   |   |
|-------------------------------------------------------------------------------|---------------------------------------------------------|---------------------------|-------------------|---|
| SSID:                                                                         | Cisco-4D61                                              | 1                         | Edit              |   |
| Use one of the following fo                                                   | or each Wi-Fi Protected S                               | etup supporte             | ed device:        |   |
| <ol> <li>If your client device has<br/>or press that button and th</li> </ol> | a Wi-Fi Protected Setup I<br>en click the button on the | button, click<br>e right. |                   | ) |
|                                                                               | OR                                                      |                           |                   |   |
| 2. If your client device has here 68673284 and                                | a Wi-Fi protected Setup F<br>then click Register        | PIN number, e<br>]<br>]   | enter that number |   |
|                                                                               | OR                                                      |                           |                   |   |
| 3. If your client asks for the                                                | Router's PIN number, e                                  | nter Device P             | IN below in your  |   |
| Device PIN Status: Act                                                        | ive                                                     |                           |                   |   |
| Device PIN: 20                                                                | 1629663                                                 | Generate                  |                   |   |
|                                                                               |                                                         |                           | 100               |   |

步驟1.在客戶端裝置上,輸入Device PIN欄位中列出的PIN碼。

附註:PIN也列在CVR100W VPN路由器底部的標籤上。

步驟2.(可選)要獲取新的裝置PIN碼,請按一下Generate。

有關無線保護設定的進一步說明,請參閱客戶端裝置或客戶端裝置的文檔。

步驟3.從PIN Lifetime下拉選單中,選擇生成新PIN之前經過的時間。

#### Wi-Fi保護的設定狀態

| Wi-Fi Protected Setup Status: | Configured    |  |  |
|-------------------------------|---------------|--|--|
| Network Name (SSID):          | Cisco-4D61    |  |  |
| Security:                     | WPA2-Personal |  |  |

頁面底部顯示Wi-Fi保護設定狀態。

·Wi-Fi Protected Setup Status — 這表示是否已配置Wi-Fi Protected Setup Status。

·網路名稱(SSID) — 顯示SSID的名稱。

·安全性 — 顯示無線網路的安全型別。